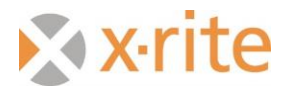

# **IntelliTrax and ColorCert Integration**

#### **Preface**

This document describes how to connect the IntelliTrax (ITX) and ColorCert (CC) programs together using the standard SVF file from ITX. It does not explain how to use, setup, or run ITX and CC.

## **ITX Software Settings**

1. Run ITX by clicking on the ITX Launcher Icon

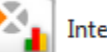

- IntelliTrax Launcher
- 2. Click on the Local Machine Configuration Tool (LMCT)

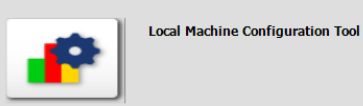

3. Click on the Post Scan tab.

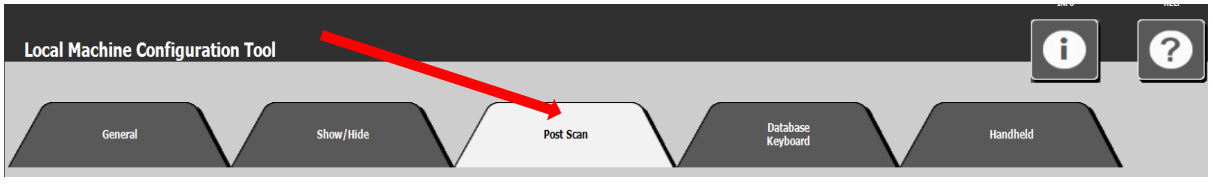

- 4. Check the box for SVF
- 5. Change path of file location to a location that will be used by CC. Path can be on a server if the computers involved are networked. Otherwise create a folder on the root directly of C drive.

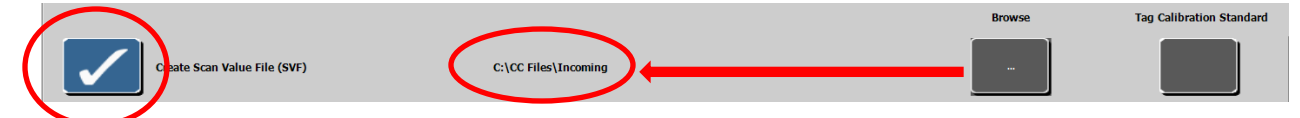

#### **ColorCert Software Settings**

1. Run CC by clicking on the desktop icon

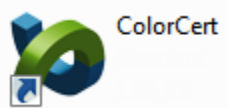

2. Click on the Windows drop down and then Preferences

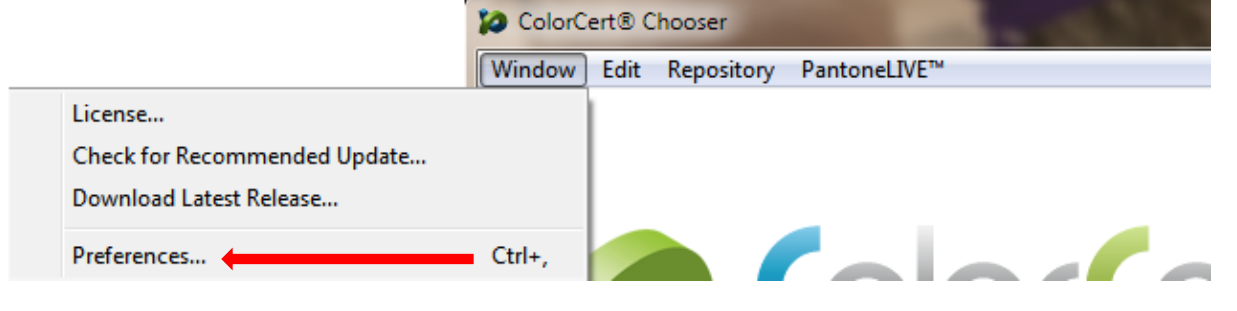

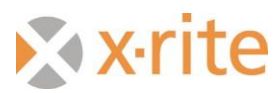

3. Click on the Add-Ons tab

| 10      |       |             |         |              |             | <b>×</b> |
|---------|-------|-------------|---------|--------------|-------------|----------|
|         | 1     | 1           |         |              |             |          |
| Program | Files | Application | Devices | Labelprinter | <br>Add-Ons | Versions |

- 4. Click on the box for Auto process incoming files
- 5. Click on the X-Rite IntelliTrax/EasyTrax/InkKeyControl
- 6. Click on the box for Offer Auto-Save Option
- 7. Change path names for Incoming to the same file folder location that was set for ITX SVF file location

| 8               |                    |                         |         |                            |                        |                     |         | ×        |
|-----------------|--------------------|-------------------------|---------|----------------------------|------------------------|---------------------|---------|----------|
|                 | _                  |                         | _       |                            |                        | _                   |         | _        |
| Program         | Files              | Application             | Devices | Labelprinter               | Network                | Misc                | Add-Ons | Versions |
|                 |                    |                         |         |                            |                        |                     |         |          |
| Web API   Proc  | ofing Tools        |                         |         |                            |                        |                     |         |          |
| . (             | Auto process       | incoming Files          |         |                            |                        |                     |         |          |
|                 |                    |                         |         |                            |                        |                     |         |          |
|                 | Proof API          |                         | We      | b API                      |                        |                     |         |          |
|                 | 🔲 Auto Ioad link   | ced Jobs                |         | Average incoming Data eve  | ery                    | 20 (                | min 🔻   |          |
|                 |                    |                         |         | Average incoming Data up   | on End of Roll         |                     |         |          |
|                 | Workflow req       | uires Proof Job Referer | nce.    | Post calibrate incoming Da | ta with Handheld D     | evice               |         |          |
|                 |                    |                         | Ô       | Default                    | ntelliTrax® / EasyTrax | (® / InkKeyControl) | Ð       |          |
|                 | $\overline{}$      |                         |         |                            |                        |                     |         |          |
|                 | Offer Auto-Sa      | ve Option (Unattended   | i Mode) |                            |                        |                     |         |          |
| Incoming        | ·                  | C:\CC Files\Incor       | ming\   | Move Files to Backup Fold  | er   Keep all Files    |                     |         |          |
| Outgoing        |                    | C:\CC Files\Outg        | oing\   | Move Files to Backup Fold  | er   Keep all Files    |                     |         |          |
|                 | Sa                 | ve Paths                |         |                            |                        |                     |         | Default  |
| Barcode Verific | ation              |                         |         |                            |                        |                     |         |          |
|                 | Enable AXICO       | N Devices               |         |                            |                        |                     |         |          |
|                 | Connect the device | to a powered USB port   |         |                            |                        |                     |         |          |
|                 | WICTOSOIL® WINDOW  | is only                 |         |                            |                        |                     |         |          |
|                 |                    |                         |         |                            |                        |                     |         |          |
|                 |                    |                         |         |                            |                        |                     |         |          |
|                 |                    |                         |         |                            |                        |                     |         |          |
|                 |                    |                         |         |                            |                        |                     |         |          |
|                 |                    |                         |         |                            |                        |                     | (       | C        |
| X-rite          |                    |                         |         |                            |                        |                     |         | Close    |

8. Close Preferences

## **ColorCert Job Setting**

When the job is loaded and ready to be started in both ITX and CC.

1. To accept the SF files; you must first hit 'Start Recording'

Ink Mapping

Save As Roll

Auto Save

Auto Save

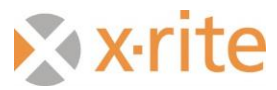

2. When running a job in CC that is using the SVF file; you will need to Map the Inks after the first SVF is accepted.

| Inks in Job File                                                                                                    | Print Units                                                                                                    |
|----------------------------------------------------------------------------------------------------|----------------------------------------------------------------------------------------------------|
| 1       X-Rite eXact_Black       -         2       X-Rite eXact_Cyan       -         3       X-Rite eXact_Magenta       -         4       X-Rite eXact_Yellow       -         5       [5] ETX Sheet Overprint Blue       -         6       [5] ETX Sheet Overprint Green       -         7       [5] ETX Sheet Overprint Red       -         8       [5] ETX Sheet Grey balance       -                                                                                                    | BLACK C(1.1)         CYAN C(1.2)         MAGENTA C(1.3)         YELLOW C(1.4)         Gray50-40-40   CYAN C(1.2) + MAGENTA C(1.3) + YELLOW C(1.4)         Overprint   MAGENTA C(1.3) + YELLOW C(1.4)         Overprint   CYAN C(1.2) + VELLOW C(1.4)         Overprint   CYAN C(1.2) + MAGENTA C(1.3)                                                                                                    |
|                                                                                                    |                                                                                                    |
| Xxrite                                                                                                    | Cancel OK                                                                                                    |
| [IntelliTrax® Ink Mapping]<br>Please select corresponding Print Units in order to                                                                                                    | Cancel OK                                                                                                    |
| (IntelliTrax® Ink Mapping)<br>Please select corresponding Print Units in order to<br>Inks in Job File                                                                                                    | Cancel OK                                                                                                    |
| (IntelliTrax® Ink Mapping)<br>Please select corresponding Print Units in order to<br>Inks in Job File<br>1 X-Rite eXact_ Black –                                                                                                    | Cancel OK                                                                                                    |
| [IntelliTrax® Ink Mapping]<br>Please select corresponding Print Units in order to<br>Inks in Job File<br>1 X-Rite eXact_ Black                                                                                                    | Cancel OK D assign the Job built-in Ink Names. Print Units BLACK C(1.1) CYAN C(1.2)                                                                                                    |
| [IntelliTrax® Ink Mapping]<br>Please select corresponding Print Units in order to<br>Inks in Job File<br>1 X-Rite eXact_ Black                                                                                                    | Cancel OK Cancel OK D assign the Job built-in Ink Names. Print Units BLACK C(1.1) CYAN C(1.2) MAGENTA C(1.3)                                                                                                    |
| [IntelliTrax@ Ink Mapping]<br>Please select corresponding Print Units in order to<br>Inks in Job File<br>1 X-Rite eXact_ Black<br>2 X-Rite eXact_ Cyan<br>3 X-Rite eXact_ Cyan<br>4 X-Rite eXact_ Yellow                                                                                                    | Cancel OK Cancel OK Cancel OK Cancel OK CANCELLON C(1.1) CYAN C(1.2) CYAN C(1.2) CYAN C(1.3) YELLOW C(1.4) CYAN C(1.4)                                                                                                    |
| X-Rite eXact_ Black X-Rite eXact_ Cyan X-Rite eXact_ Cyan X-Rite eXact_ Yellow S [5] ETX Sheet Overprint Blue                                                                                                    | Cancel OK Cancel OK Cancel OK D assign the Job built-in Ink Names. Print Units BLACK C(1.1) CYAN C(1.2) MAGENTA C(1.3) VELLOW C(1.4) Overprint   CYAN C(1.2) + MAGENTA C                                                                                                    |
| [IntelliTrax® Ink Mapping]<br>Please select corresponding Print Units in order to<br>Inks in Job File<br>1 X-Rite eXact_ Black<br>2 X-Rite eXact_ Cyan<br>3 X-Rite eXact_ Cyan<br>4 X-Rite eXact_ Yellow<br>5 [5] ETX Sheet Overprint Blue<br>6 [5] ETX Sheet Overprint Green                                                                                                    | Cancel OK Cancel OK Cancel OK Cancel OK CANCELLON CONTRACT CONTRACT CONTRAC |
| X-Rite eXact_ Black X-Rite eXact_ Cyan X-Rite eXact_ Yellow S [S] ETX Sheet Overprint Blue [S] ETX Sheet Overprint Green [S] ETX Sheet Overprint Red [S] ETX Sheet Overprint Red [S] ETX Sheet Overpr | Cancel OK  D assign the Job built-in Ink Names.  Print Units  BLACK C(1.1)  CYAN C(1.2)  MAGENTA C(1.3)  YELLOW C(1.4)  Overprint   CYAN C(1.2) + MAGENTA C]  Overprint   CYAN C(1.2) + YELLOW C1.  Overprint   MAGENTA C(1.3) + YELLOW ▼                                                                                                    |

### **Need to Know**

1. CC v1.5 supports overprints and gray balance patches from ITX software. However, the OP and GB patches are setup in CC as 'Spot Colors'. If you have a four color process job with three OP (RGB) and three GB (HR, HC, SC); to setup the job correctly; you need to use a 10 color press using 4 process inks and 3 OP (as spot colors) and 3 GB patches (as spot colors). If this is not done correctly you will get "Wrong Number of Channels" error message.